# 新北市立永平高中線上申請低收入戶、中低收入戶證明

■可利用線上申請方式,以減少家長親赴各地方政府社會局(處)或公所申請紙本證明文件或取件之不便,並減少群聚接觸。

■線上申請低收入戸、中低收入戶證明步驟:

 
 A 點選網址後勾選同意並輸入學生身分證字號:<u>https://svhs.ncnu.edu.tw/SYS/MyData.aspx</u>後進行©步驟 或進入 MyData mydata.nat.gov.tw 後進行<sup>B</sup>步驟

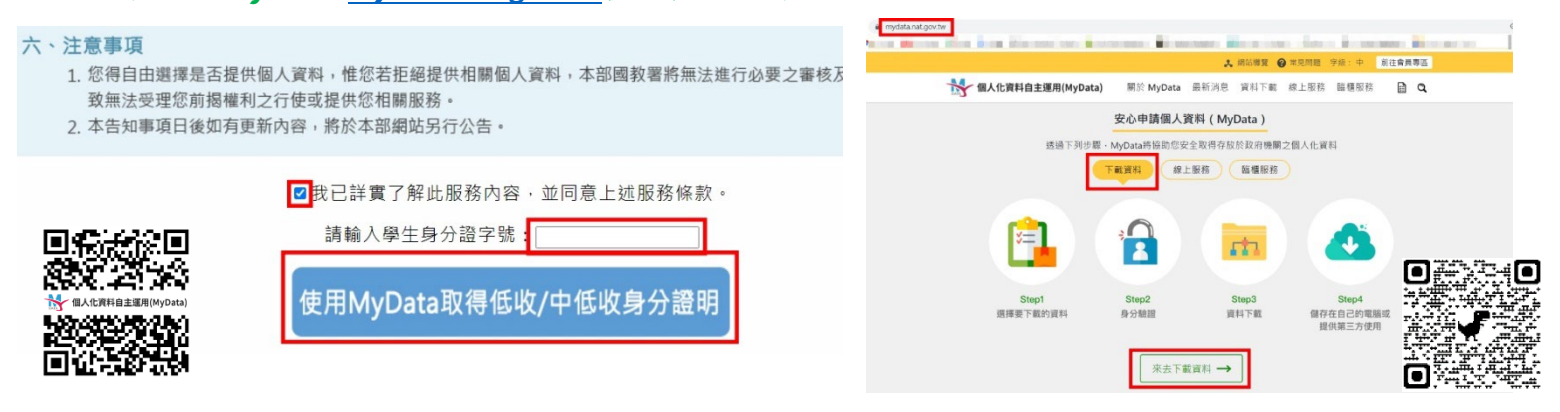

### B 選擇社福區塊並點選低收入戶及中低收入戶證明後我要下載:

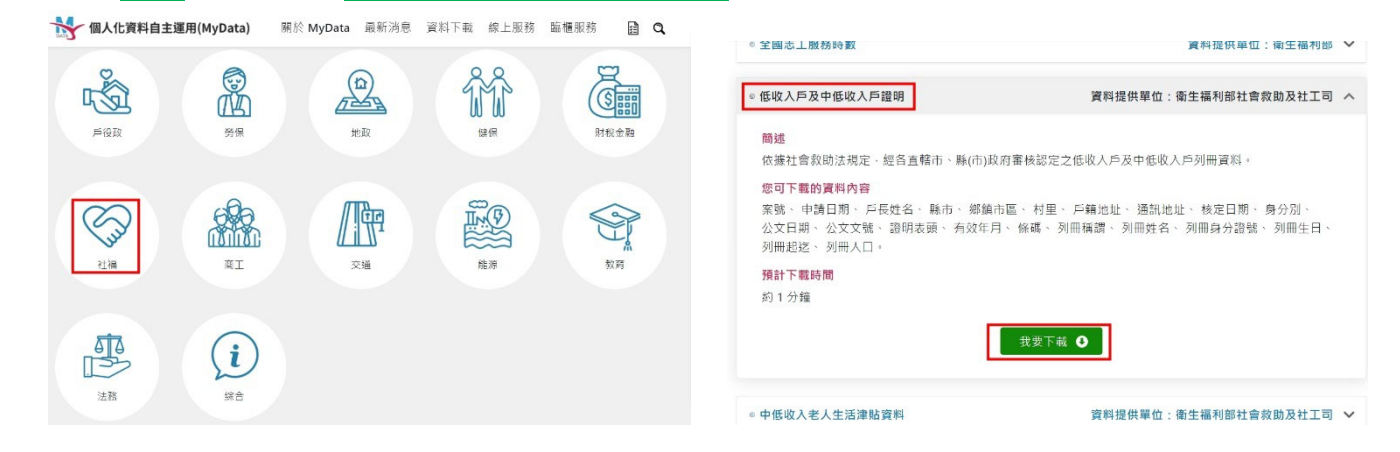

## C 閱讀條款內容後點選<u>已了解並同意條款、輸入學生身分證字號及生日後點選下一步</u>:

| 2 | 基本資訊                       |        |                 |   |
|---|----------------------------|--------|-----------------|---|
| - | 本次同意個人化資料自主運用 (MyData)     | ) 平臺取得 | 的個人資料集為:        |   |
|   | 低收入戶及中低收入戶證明               |        |                 | ` |
|   | 身分證字號(必填)英文字母為大寫           |        | 生日(必填) 請輸人民國年月日 |   |
|   | Distance of the local data | •      | (Depic)         |   |

### ④ 進入身分驗證後可選擇插卡驗證(健保卡輸入學生健保卡卡號)(初次使用請下載安裝元件):

| 3 | 身分驗證<br>您可以選用下列其中一種方式驗證身分:<br>插卡驗證<br>免插卡驗證(行動化運用) |
|---|----------------------------------------------------|
|   | 白然人卷證                                              |
| ~ |                                                    |

## ⑥ 若選擇免插卡驗證(行動化運用),可選擇雙證件驗證後輸入學生健保卡卡號及戶口名簿戶號:

|               | (插卡驗證) <b>免</b> | ·<br>插卡驗證(行動化羅用) |   |
|---------------|-----------------|------------------|---|
|               | TW FidO         | 雙證件驗證            |   |
| 健保卡卡號(必填) 😔   |                 | 戶口名簿戶號(必填) 😳     |   |
| 请翰入健保卡卡號·共12碼 | 0               | 清赖人戶口名簿戶號,共8碼    | 0 |

## ⓒ 初次使用 MyData,需要雙重驗證,可選擇免插卡驗證(行動化運用)後輸入手機號碼:

#### 雙重驗證

初次使用MyData平臺·為確認您的身分·需進行第三證件驗證作業·您可選擇下列其中一種方式驗證

| 插卡驗證 免插卡驗證(行動化運用) |  |
|-------------------|--|
| 手機號碼 雙證件驗證        |  |
| 確認                |  |

## G 初次使用須填寫會員基本資料後取得<u>驗證碼</u>後輸入:

| 驗證碼    |                      |
|--------|----------------------|
| 請輸入驗證碼 |                      |
|        | <b>驗證碼</b><br>請輸入驗證碼 |

① 可線上預覽檔案確認無誤後點選同意傳送,完成線上申請囉~
 並可將下載的資料檔案轉存到電腦
 【資料有效期為下載資料後 8 小時,超過時間資料將會刪除】

| 衛生福利部<br>Ministry of Health and Welfare<br>& & & & & & & & & & & & & & & & & & &                                                                                                     | 簡述<br>依據社會救助法規定,经合直轄市、除(市)政府審核認定之低収入戶及中低収入戶列冊資料。<br>您可下載的資料內容<br>案號、申請日期、戶長姓名、驗市、鄭鎮市區、村里、戶籍地址、通訊地址、核定日期、身分別、公文日期、公文文號、證明表頭、有效年月、<br>條碼、列冊裝調、列冊姓名、列冊身分證號、列冊主日、列冊起達、列冊人口。<br>資料已準備完成。您可以開啟並預算此資料檔案:開啟檔案的密碼是身分證字號(英文為大寫)<br>建立                              |
|----------------------------------------------------------------------------------------------------|----------------------------------------------------------------------------------------------------|
| · うまて 30<br>一変生福利部                                                                                                    | <ul> <li>● 您已完成身分驗證,是否同意將上述資料傳送給「教育部國民及學前教育署-全國高級中等學校具中低或低收入戶資格學生於線上申請學職賽減免服務;</li> <li>● MyData 成功將資料傳送後,系統將自動設通知範疇至您的手機號碼。</li> <li>□手機號碼有證,或想奧更手機號碼,請至 會員專區 進行奧更,<br/>謝謝。</li> <li>■ 不同意傳送</li> <li>■ 1 1 1 1 1 1 1 1 1 1 1 1 1 1 1 1 1 1 1</li></ul> |
| <ul> <li>低收入戶及中低收入戶證明</li> <li>此資料有效期為</li> <li>動資料有效期為</li> <li>人職資料有效期為</li> <li>人職資料有效期為</li> <li>人職資料有效期為</li> <li>人職資料有效期為</li> <li>人工業務</li> <li>人工業務</li> <li>人工業</li> <li>人工業</li></ul> | 此資料將會刪除。                                                                                                    |
| 你可遐擇下列方式使用已下載的資料檔案:開設檔案的                                                                                                    | 密碼是身分證字號(英文為大寫)<br>線上預覽檔案                                                                                                    |

# 新北市立永平高中 線上申請電子戶籍謄本

■如何『線上申請電子戸籍謄本』(請備妥讀卡機&自然人憑證)

A 點選網址: <u>https://www.ris.gov.tw/app/portal/16</u>

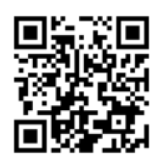

(第一次申請請下載安裝跨平台網頁元件)

- **B** 學生及父母不同戶籍,須分開申請並提供
- ⓒ 若是單親,學生記事欄不可省略,以便確認法定代理人(共同監護:表示有 2 位法定代理人,皆需提供謄本)
- D 申請成功後可下載 PDF 檔列印紙本

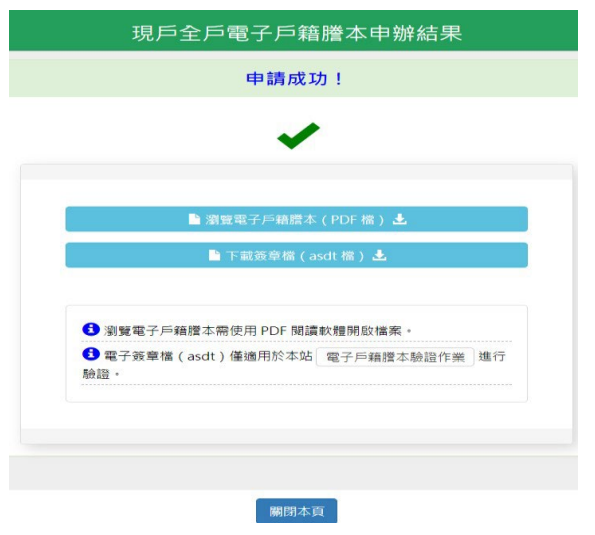

# 新北市立永平高中線上申請綜合所得稅各類所得資料清單

■如何『線上申請綜合所得稅各類所得資料清單』(請備妥讀卡機&自然人憑證)

④ 進入電子稅務文件入口網: <u>https://www.etax.nat.gov.tw/etwmain/etw108w</u>

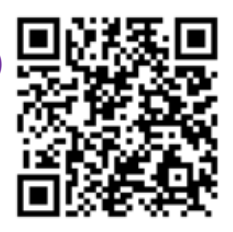

B 點選 稅務行政>個人所得資料 (使用健保卡or自然人憑證)

|     | 公告訊息      | 稅務資訊       | 線上服務                   | 書表及檔案             | 下載 交流      | 司地 稅額    | 顧試算 境外電        | 商課稅專區 | 外僑稅務服務  |   |
|-----|-----------|------------|------------------------|-------------------|------------|----------|----------------|-------|---------|---|
| - 1 | 自貢 > 線上服務 | 5 > 電子稅務文件 | 牛 > 線上申請               |                   |            |          | 字級設定 \Lambda 🛕 | A     | 9 0 0 0 | ) |
|     | 電子稅務文     | (件         | 電子稅利                   | 务文件               |            |          |                |       |         |   |
| 1   | 線上申請      |            | 稅別分類                   | ∨ 全部              | 土地增值稅      | 營業稅      | 契税             | 遺產稅   | 税務行政    |   |
|     | 進度查詢      |            |                        |                   | 期交税        | 贈與稅      | 房屋税            | 綜所稅   | 證交稅     |   |
|     | 線上驗證-檔案   | 驗證         |                        |                   | 地價稅        | 工程受益費    | 貨物稅            | 營所稅   | 娛樂稅     |   |
|     | 線上驗證-檢查   | 國驗證        |                        |                   | 印花税        | 使用牌照税    |                |       |         |   |
|     | 常見問題      |            | 適用憑證                   | 全部                | 自然人憑證      | 工商憑證     | 組織及團體憑證        | 健保卡   | TWFIDO  |   |
|     |           |            | 標題                     | 請輸入標題關:           | 提字<br>(清除重 | <b>填</b> | 按尋             |       |         |   |
|     |           |            | ┃ 搜尋結:<br>財產資料<br>自然人憑 | 果<br>遼) 工商憑却      | 関係を        | IWFIDO   | 稅務行政           |       |         |   |
|     |           |            | 個人所得資                  | 料(綜合所得稅)<br>證 健保卡 | 各類所得資料清單)  |          | 税務行政           |       |         |   |

## ⓒ 輸入健保卡 or 自然人憑證之身分證字號及卡片密碼: (第一次請下載所需安裝元件)

| 自然人憑證登入        | 健保卡憑證登入          |
|----------------|------------------|
| * 🔓 請輸入申請人統一編號 | * 🖹 請輸入身分證號      |
| * 🕞 請輸入PIN碼    | * 計輸入健保卡網路服務註冊密碼 |
| *              | *                |
| 登入             | 登入               |

# ④ 填入 起訖年度/使用機關&用途/聯絡人資訊後 按下 <u>我要申辦</u>:

| 電子稅務文件     | 申辦受理                                                                                                    |  |  |  |  |  |
|------------|----------------------------------------------------------------------------------------------------|--|--|--|--|--|
| 線上申請       | 您好:                                                                                                    |  |  |  |  |  |
| 進度查詢       | 您於稅務入口網提出的【個人所得資料(綜合所得稅各類所得資料清單)】線上申辦服務已受理,案號為:<br>1收件時間:111-09-01 14:25:26。                                              |  |  |  |  |  |
| 線上驗證-檔案驗證  | <ol> <li>系統處理時間預估1小時,俟作業完成後,將以Email通知您可至稅務入口網下載使用。若有急需請洽就近之國稅機關<br/>或地方稅務機關 辦理或致電國地稅免付費電話:0800-000-321由專人為您服務。</li> </ol> |  |  |  |  |  |
| 線上驗證-檢查碼驗證 | 2.如遇申請案件量大,致網站回應較慢時,請略為等候。                                                                                                |  |  |  |  |  |
| 常見問題       | 返回清單                                                                                                    |  |  |  |  |  |

 ● 申請成功後會收到email通知(電子稅務文件案件結案通知)

 透過財政部稅務入口網>進度查詢,查看申辦結果與下載pdf檔案後列印紙本。

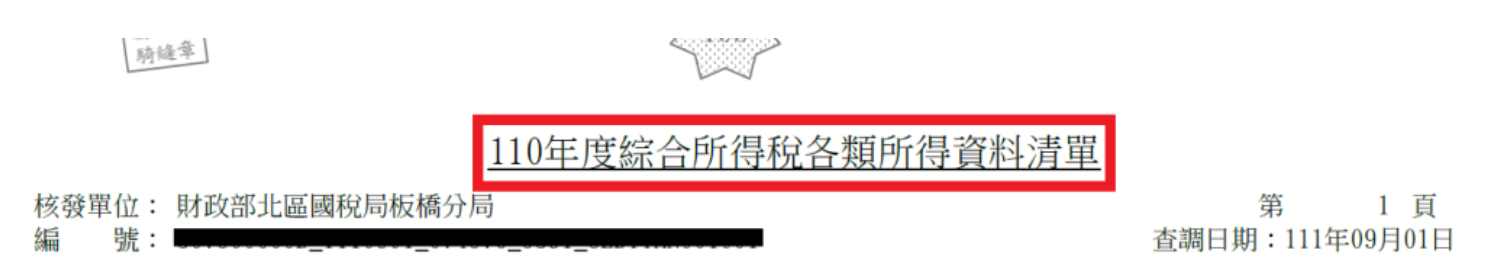